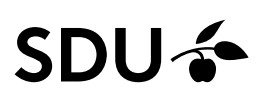

### Vejledning til opsætning af Outlook-mail på Android

Først skal du slette din SDU-konto, hvorefter du skal opsætte den igen.

Sletning af konto: Step 1: Start med at gå ind i telefonens indstillinger.

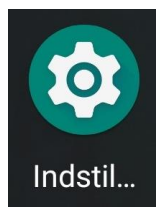

Step 2: Rul ned og find "Konti" i listen med indstillinger.

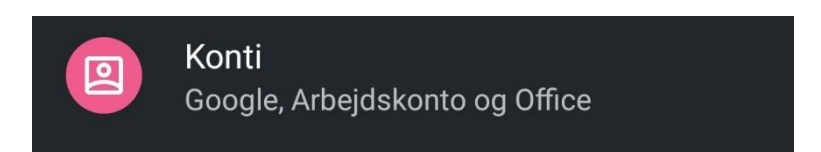

#### Step 3:

Tryk på din studiekonto, og vælg "Fjern konto"

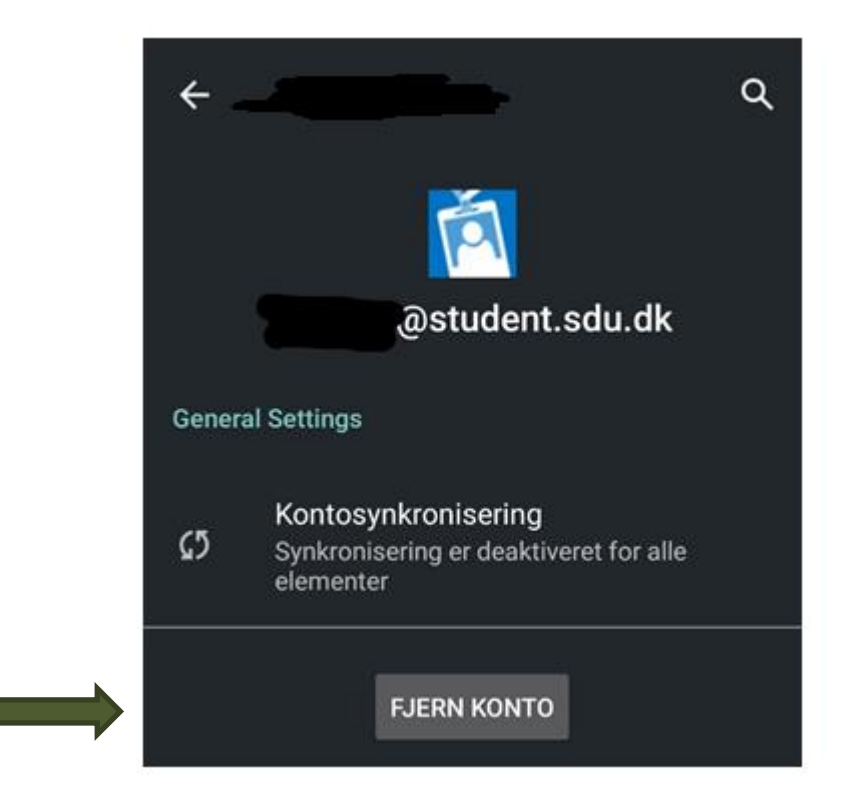

Hvis du ikke har Microsoft Outlook appen og skal tilføje en konto følg step 4-6. Har du Microsoft Outlook appen og skal tilføje en konto så følg step 7-9.

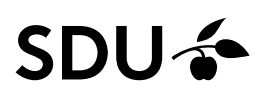

#### **Opsætning af Microsoft Outlook (første gang)**

Hvis du ikke har Microsoft Outlook-appen, skal du downloade den gennem Play Butik

Step 4: Åben appen og skriv din studiemail, klik herefter på 'fortsæt'

| D 🗟 🗘 🗘 🔊              | 9                                | 🕅 66 % 💷 11.20 |
|------------------------|----------------------------------|----------------|
| × т                    | Tilføj konto                     | ?              |
| Angiv din<br>mailadres | n arbejdsmailadresse ell<br>sse. | er personlige  |
|                        | @student.sdu.dk                  |                |
| @hotm                  | ail.dk @kk.dk                    | @live.dk       |
|                        | G TILFØJ EN GOOGLE-KO            | ONTO           |
|                        | OPRET NY KONTO                   | D              |
|                        |                                  | FORTSÆT >      |

Step 5: Når du har klikket på 'forsæt' vil den komme ind på følgende side. Her skal du bruge din studiemail og din kode til din SDU-konto

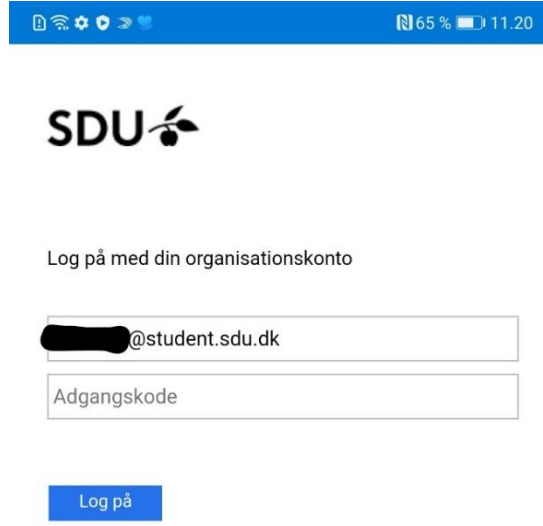

# SDU 🎸

Step 6: Vælg her 'måske senere'

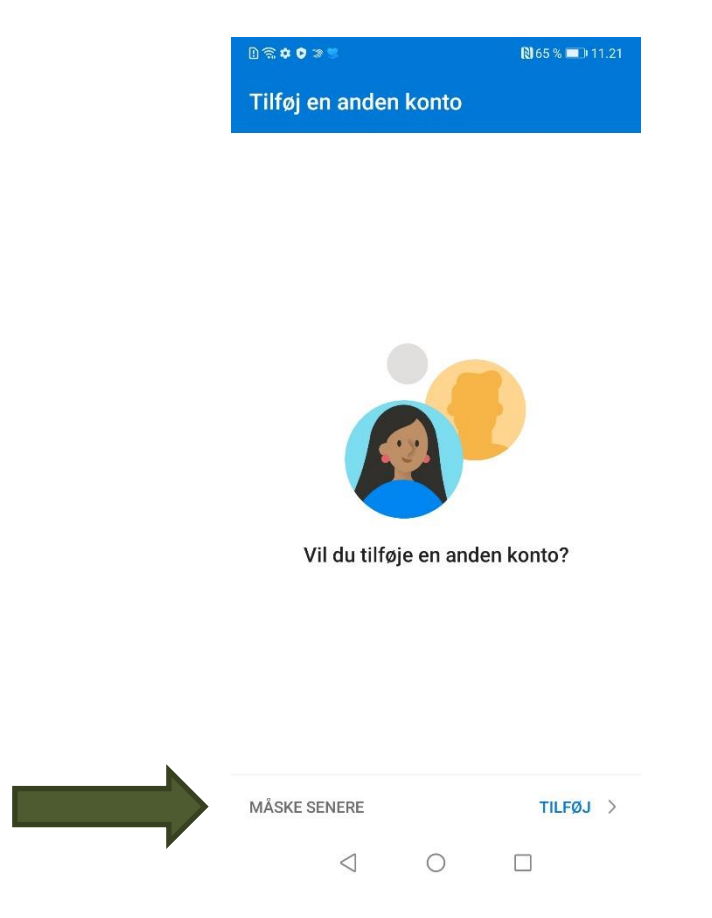

Herefter er din mail opsat i appen.

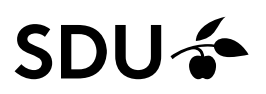

## Tilføj en konto til Microsoft Outlook appen. Hvis du allerede har tilknyttet din privatmail.

Har du Microsoft Outlook appen og skal tilføje en ny konto (f.eks. studiemail) skal du gøre følgende:

Step 7:

Åben Outlook-appen og gå til indstillinger.

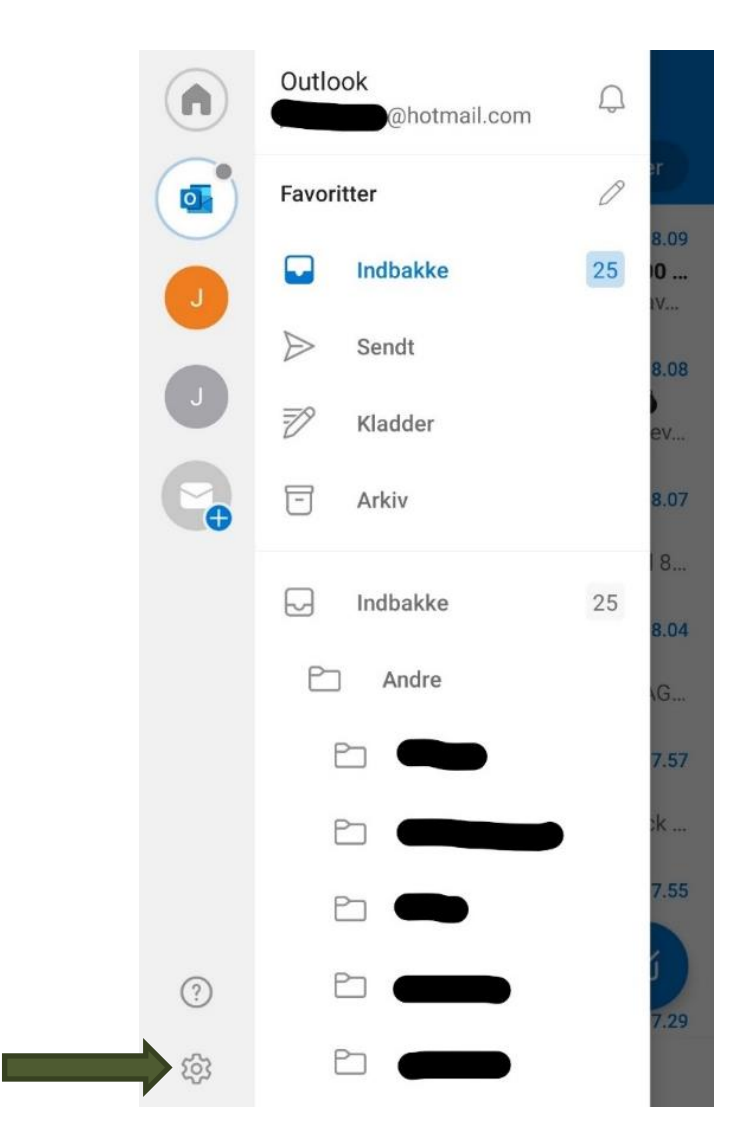

Step 8: Tryk på "Tilføj en konto", og indtast din studiemail og tryk "fortsæt".

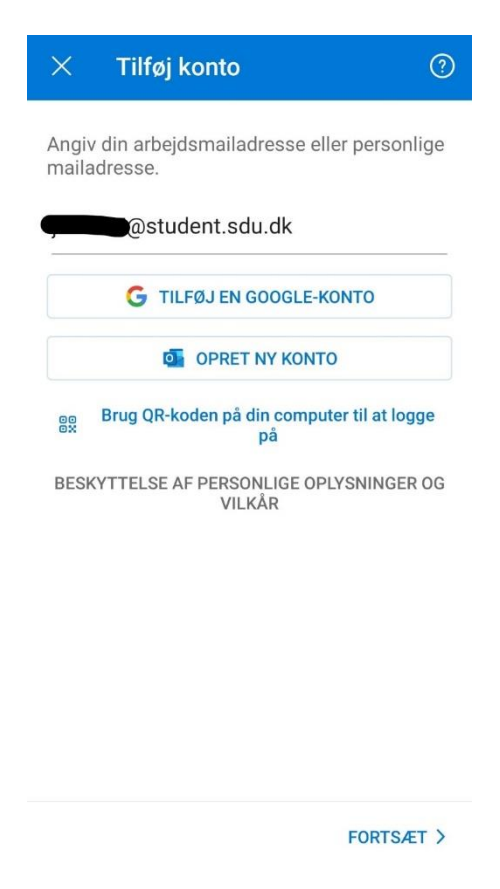

Step 9: Log på med din studiekonto og din kode til din SDU-konto.

Nu er din SDU-mail tilføjet til din mail app